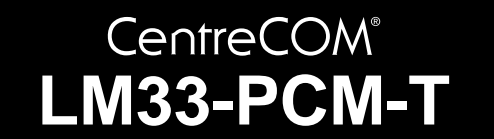

# 取扱説明書・Windows<sup>®</sup>98編 アライドテレシス(株)

この度は、「CentreCOM LM33-PCM-T」アダプターをお買 い上げいただきまして誠にありがとうございます。この取 扱説明書は、本製品をWindows98のもとで正しくご利用い ただくための手引きです。必要なときにいつでもご覧いた だくために、保証書とともに大切に保管くださいますよう お願いいたします。

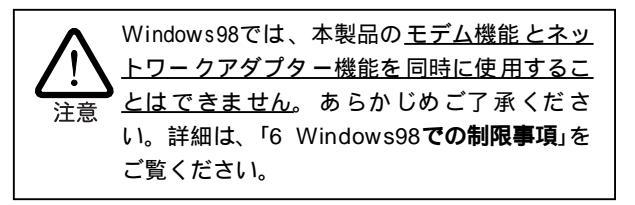

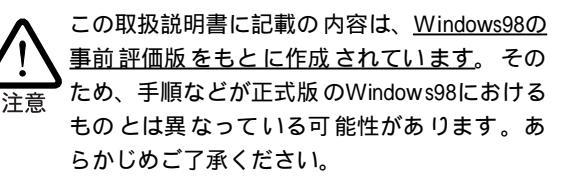

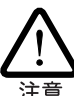

ここに挙げる手順は一例であり、お客様の環 境によっては画面表示や手順が異なることが あります。本書の画面例はAT互換機のもので <u>す。PC-9800/9821の場合はドライブ名などが異</u> なりますのでご注意ください。なお本書で は、フロッピーディスク、ハードディスク、 CD-ROMの各ドライブ名を、AT互換機では 「A:」、「C:」、「D:」、PC-9800/9821では「B:」、 「A:」、「Q:」と仮定しています。

| 1 | Windo | ws98へのインストール         | 1  |
|---|-------|----------------------|----|
|   | 1.1   | 用意するもの               | 2  |
|   | 1.2   | ドライバーの新規インストール       | 2  |
|   | 1.3   | インストールの確認とアダプターの設定   | 3  |
|   | 1.4   | ドライバーの更新             | 6  |
| 2 | 活線挿   | 抜に関するご注意             | 9  |
|   | 2.1   | PCカードの挿入             | 9  |
|   | 2.2   | PCカードの取り外し           | 9  |
| 3 | ドライ   | バーのトラブル              | 10 |
|   | 3.1   | 本製品を認識しない            | 10 |
|   | 3.2   | デバイスマネージャで「×」マークが付く… | 11 |
|   |       |                      |    |

|   | 3.3   | PCMCIAコントローラが正しく表示されない 11 |
|---|-------|---------------------------|
|   | 3.4   | リソース値重複の回避12              |
| 4 | ネット   | ワーク機能のトラブル12              |
|   | 4.1   | LINK LEDは点灯していますか?12      |
|   | 4.2   | LINK LEDは点灯しているが          |
|   | 4.3   | モデム機能を同時に使用していませんか? … 13  |
|   | 4.4   | ハードウェア診断プログラムご使用上の注意 13   |
| 5 | モデム   | 機能のトラブル13                 |
|   | 5.1   | ネットワーク機能を同時に使用していません      |
|   |       | か?13                      |
|   | 5.2   | その他のトラブル13                |
|   | 5.3   | モデムのテスト機能14               |
| 6 | Windo | ws98での制限事項14              |
|   |       |                           |

# 1 Windows98**へのインストール**

本製品のドライバーをWindows98にインストールする手順 は、お客様の環境によって異なります。次ページの図を参 考にして、正しい手順でインストールを行ってください。

Windows98で初めて本製品を使い始める場合(例えば、 次に挙 げるような場合)は、まず「1.2 ドライバーの新規イ ンストール」を実行し、次に「1.3 インストールの確認とア ダプターの設定」にしたがってインストールの確認を行った 後、「1.4 ドライバーの更新」に進んでください。

- 新規インストールしたWindows98に本製品のドライ バーをインストールする場合
- プリインストール版Windows98に本製品のドライ バーをインストールする場合
- Windows95からWindows98にアップグレードしたが、Windows95では本製品のドライバーをインストールしておらず、Windows98で初めて本製品を使い始める場合

新規インストールでは、Windows98のCD-ROMから本製 品のドライバーをインストールします。<u>Windows98のCD-</u> <u>ROMに収録されている本製品のドライバーは初期バージョ</u> <u>ンです。これをそのまま使用することも可能ですが、最新</u> <u>ドライバーへの更新をおすすめします。</u>

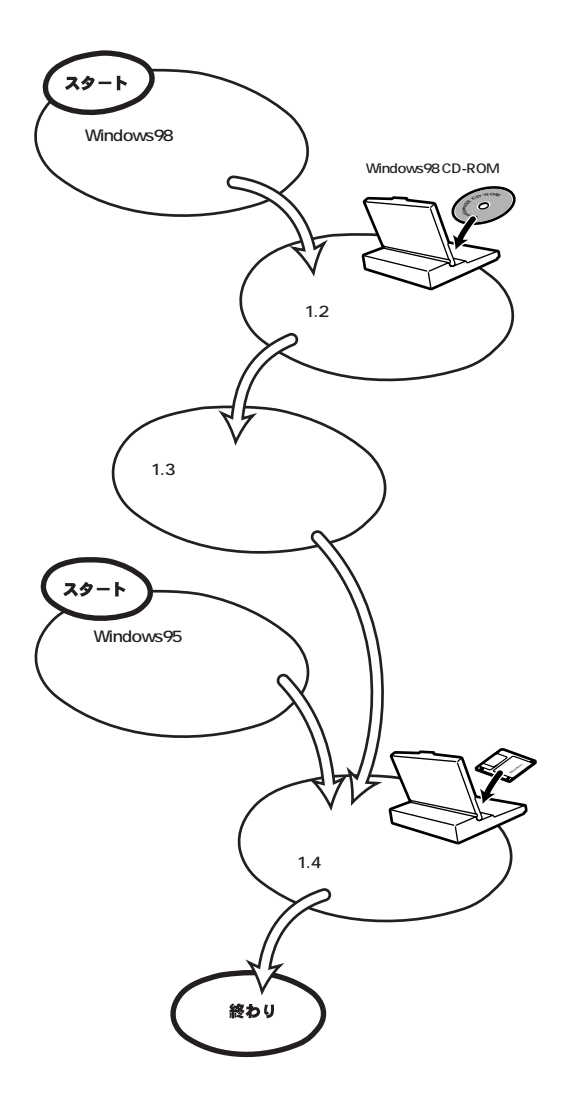

また次のような場合は、「1.4 **ドライバーの更新**」で述べる手順にしたがってドライバーの更新を行ってください。

- すでにWindows95で本製品を使用している状態から Windows98にアップグレードした場合(次の注を参 照)
- 弊社のホームページ(http://www.allied-telesis.co.jp/) などから最新のドライバーを入手した場合

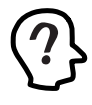

この場合、Windows98へのアップグレード時 に、Windows98のCD-ROMから本製品のドライ バーが自動的にインストールされます。 <u>Windows98のCD-ROMに収録されている本製品</u> <u>のドライバーは初期バージョンです。これを</u> <u>そのまま使用することも可能ですが、最新ド</u> <u>ライバーへの更新をおすすめします</u>。

## 1.1 用意するもの

- LM33-PCM-Tアダプター、メディアモジュールなど
- コンピュータ(Windows98インストール済み)
- 本製品付属のドライバーディスク
- Windows98のCD-ROM

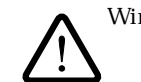

Windows98が、コンピュータ購入時にあらかじ めインストールされた形態で提供されたも の、すなわち**プリインストール版**である場合 は、Windows98のバックアップCD-ROMが付属 しているかどうかをご確認ください。バック アップCD-ROMが付属していない場合は、安 全のため必ずフロッピーディスクにWindows98 のバックアップを取った後でドライバーのイ ンストールを開始してください。バックアッ プの手順については、ご使用のコンピュータ のマニュアルをご覧ください。

## 1.2 ドライバーの新規インストール

本製品のドライバーをWindows98に新規インストールする 手順を説明します(ここでは、今までにモデムやネットワー クアダプター用のドライバーをインストールしたことがな く、今回初めて本製品のドライバーをインストールする場 合の手順について説明します)。本製品のドライバーは、 Windows98のCD-ROMからインストールされます。 本製品のドライバーは、いったんインストールを完了する とその内容がシステムに保存されます。そのため、次回か らはコンピュータのPCカードスロットに挿入するだけで、 本製品をご使用になれます。

- 本製品をコンピュータのPCカードスロットに取り付けていない状態で、コンピュータの電源をオンにし、 Windows98を起動してください。
- Windows98のCD-ROMをコンピュータのCD-ROMド ライブに挿入してください。
- (3) コンピュータのPCカードスロットに本製品を挿入してください。
- (4) Windows98によって本製品が検出され、「新しいハードウェア」ダイアログが表示されます。本製品は「マルチファンクションアダプタ」(図1.2.1~図1.2.2)として検出されたのち、モデム部分(図1.2.3~図1.2.4)とネットワークアダプター部分(図1.2.5~図1.2.6)が認識されます。これら一連のダイアログの表示に伴い、本製品を使用するために必要なファイルのインストールが自動的に開始されます。

<mark>新しいハードウェア</mark> ATKK-LM33-PCM-T 新しいハードウェアが検出されました。必要なソフトウェアを探しています。

図1.2.1

新しいハードウェア Allied Telesis,K.K LAN + MODEM PC Card 新しいハードウェアに必要なソフトウェアをインストールしています。

21.2.2

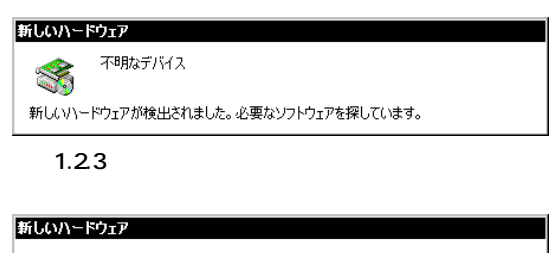

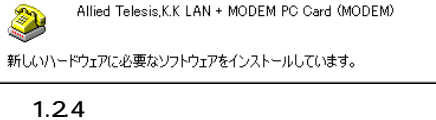

| 新しいハードウェア<br>スロサンデバイフ                             |  |  |
|---------------------------------------------------|--|--|
| 100001717人<br>新しいハードウェアが検出されました。必要なソフトウェアを探しています。 |  |  |
| <b>⊠</b> 1.2.5                                    |  |  |
| 新しいハードウェア                                         |  |  |

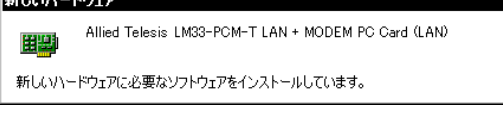

**2**1.2.6

(5) 次のダイアログが表示されたら、CD-ROMドライブに Windows98のCD-ROMが正しく挿入されていること を確認し、「OK」ボタンをクリックしてください。

| ቻ ብ አታወ 挿入 |                                                        |  |  |
|------------|--------------------------------------------------------|--|--|
| 8          | 'Windows 98 CD-ROM' ラベルの付いたディスクを挿入して [OK] をクリックしてください。 |  |  |
|            | ОК                                                     |  |  |
|            |                                                        |  |  |

**2**1.2.7

次のダイアログが表示される場合は、「ファイルのコ ピー元」に「D:¥W IN98」(PC-9800/9821では 「Q:¥WIN98N」)と入力し、「OK」ボタンをクリックして ください。

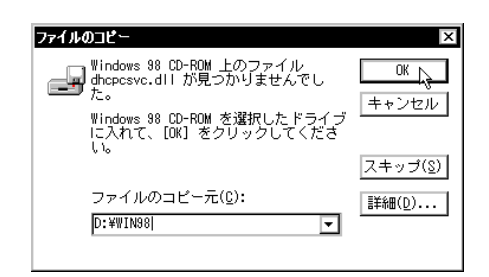

**2**1.2.8

(6) Win dows98のCD-ROMからファイルがコピーされ ます。コピーが完了したら、再起動を促すダイアロ グが表示されるか否かにかかわらず、<u>いったん</u> <u>Windows98を終了し、コンピュータを再起動して ください</u>。

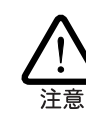

インストール後の再起動時に、次のようなダ イアログが表示されることがあります。その 場合は、「いいえ」ボタンをクリックしてくだ さい。LAN環境でTCP/IPをご使用になる場合 は、DHCPの設定に関してシステム管理者にご 相談ください。

# ChCP クライアント DHCP サーバーにアクセスできませんでした。ローカル ネットワークは接続されている可能性 があります。ネットワークの設定に関する詳しいメッセージを表示しますか?

(北い公) いいえ(N)

**2**1.2.9

(7) 以上でドライバーのインストールは終了です。引き続き、「1.3 インストールの確認とアダプターの設定」にお進みください。

## 1.3インストールの確認とアダプターの設定

はじめにドライバーのインストールが正常に行われている ことを確認し、さらに必要な設定を行います。

#### 1. デバイスマネージャによるインストールの確認

 (1) 「コントロールパネル」の「システム」をダブルクリック してください。

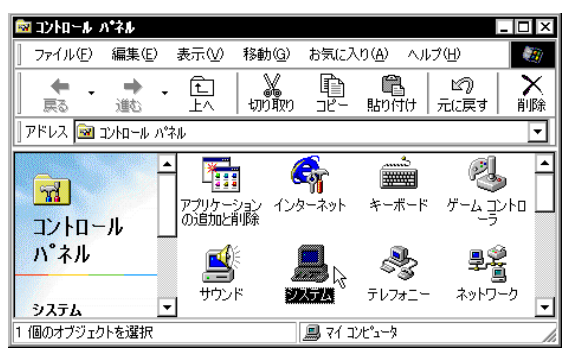

**2**1.3.1

(2)「デバイスマネージャ」タブをクリックしてください。 インストールが正常に行われていれば、「PCMCIAソ ケット」の下にご使用のコンピュータにインストール されているPCMCIAコントローラの名前が、「ネット ワークアダプタ」、「マルチファンクションアダプ タ」、「モデム」の下に、それぞれ「Allied Telesis LM33-PCM-T LAN + MODEM PC Card (LAN)」、 「Allied Telesis,K.K LAN + MODEM PC Card 」、 「Allied Telesis,K.K LAN + MODEM PC Card (MODEM)」が表示されます。

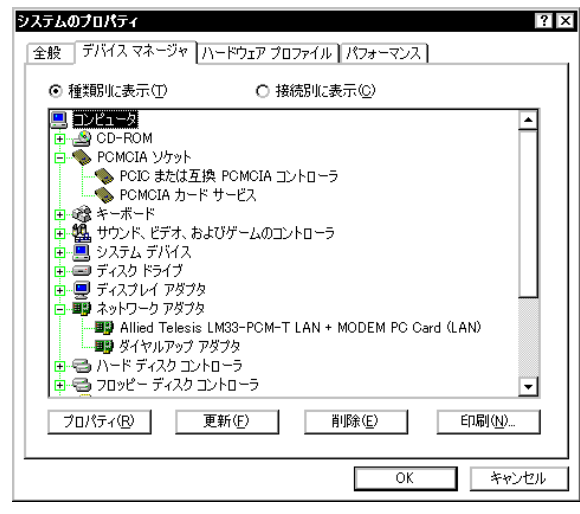

**2**1.3.2

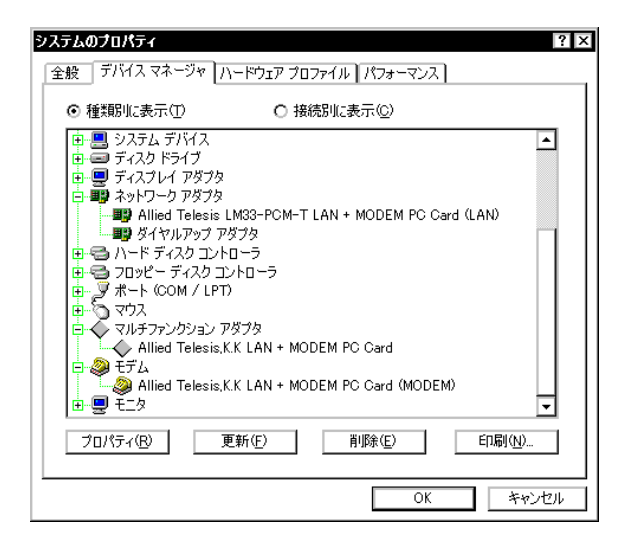

21.3.3

PCMCIAコントローラの名称は、ご使用のコン ピュータ機種によって異なります。前記のダ イアログは一例です。

本製品のアイコンに「×」「?」「!」などのマークが付い ていたり、アイコンが「ネットワークアダプタ」、「マ ルチファンクションアダプタ」、「モデム」の下ではな く、「不明なデバイス」や「その他のデバイス」の下にあ る場合は、ドライバーのインストールに失敗していま す。詳しくは、「3 **ドライバーのトラブル**」をご覧くだ さい。

(3) 本製品のアイコンを選択(反転表示)し、「プロパティ」 「全般」と進みます。「デバイスの状態」欄に「このデ バイスは正常に動作しています。」と表示されている ことをご確認ください。

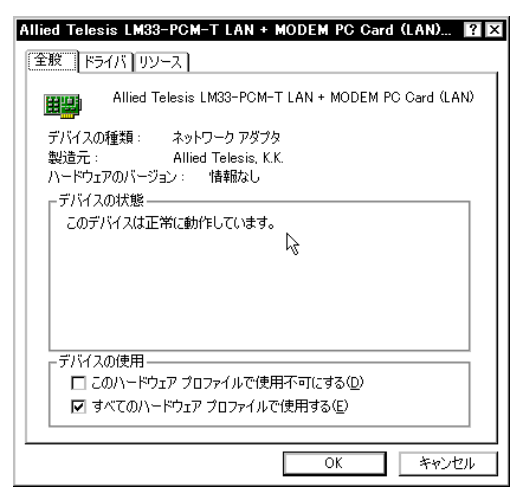

図1.3.4 デバイスの状態(ネットワークアダプタ)

| Allied Telesis,K.K LAN + MODEM PC Cardのプロパティ | ? × |
|----------------------------------------------|-----|
| 全般 ドライバ リソース                                 |     |
| Allied Telesis,K.K LAN + MODEM PC Card       |     |
| デバイスの種類: マルチファンクション アダプタ                     |     |
| 製造元: Allied Telesis,K.K                      |     |
| ハードウェアのバージョン: 情報なし                           |     |
| 「デバイスの状態 ―――                                 | II  |
| このデバイスは正常に動作しています。                           |     |
| 6                                            |     |
|                                              |     |
|                                              |     |
|                                              |     |
|                                              |     |
| デバノコの使用                                      |     |
| 「アノイトスの使用」                                   |     |
|                                              |     |
| ▶ すべてのハードウェア プロファイルで使用する(E)                  |     |
|                                              |     |
| OK to                                        | シャル |
|                                              |     |

図1.3.5 デバイスの状態(マルチファンクションアダ プタ)

| Allied Telesis,K.K LAN + MODEM PC Card (MODEM)のフロパティ 🛾 🗙                   |
|----------------------------------------------------------------------------|
| 全般 モデム 接続 ドライバ リソース                                                        |
| Allied Telesis,K.K LAN + MODEM PC Card (MODEM)                             |
| デバイスの種類: モデム<br>製造元: Allied Telesis.K.K<br>ハードウェアのパージョン: 情報なし<br>ーデパイフのサザ地 |
| このデバイスは正常に動作しています。                                                         |
|                                                                            |
|                                                                            |
| □ このハードフェア フロファイルで1史用イ可にする(型)<br>▼ すべてのハードウェア プロファイルで使用する(E)               |
|                                                                            |

図1.3.6 デバイスの状態(モデム)

 (4) 本製品が使用するI/Oベースアドレス、インタラプト (IRQ)などは、Windows98によって自動的に設定され ます。これらの設定を確認するには、「リソース」タブ をクリックしてください。

| Allied Telesis LM33-PCM-T LAN + MODEM PC Card (LAN) <mark>?</mark> 🗙   |
|------------------------------------------------------------------------|
| 全般「ドライバ「リゾーズ」                                                          |
| Allied Telesis LM33-PCM-T LAN + MODEM PC Card                          |
| このデバイスのリソースを直接変更することはできません。このデバイスのリソー<br>スを変更するには、親デバイスのリソースを変更してください。 |
| 親デバイス: Allied Telesis,K.K LAN + MODEM PC Card                          |
| リソースの種類 設定                                                             |
| 10000年間 10000 0000 0000 0000 0000 0000 0                               |
|                                                                        |
|                                                                        |
| 競合するデバイス:                                                              |
| ■<br>「「「「」」<br>「」<br>「」<br>「」                                          |
|                                                                        |
| しん キャンセル                                                               |

図1.3.7 リソースの確認(ネットワークアダプタ)

| Allied Telesis,K.K LAN + MODEM PC Cardのプロパティ ? × |  |  |  |
|--------------------------------------------------|--|--|--|
| 全般 ドライバ (リソース)                                   |  |  |  |
| Allied Telesis,K.K LAN + MODEM PC Card           |  |  |  |
| ☑ 自動設定を使う(型)                                     |  |  |  |
| 基にする設定(型): 基本設定 0004 ▼                           |  |  |  |
| リソースの種類 設定                                       |  |  |  |
| 1/0 の範囲 0328 - 032F                              |  |  |  |
| 割込み要求 10 🔽                                       |  |  |  |
| 設定の変更 (2)                                        |  |  |  |
| 競合するデバイス:                                        |  |  |  |
| 競合はありません。                                        |  |  |  |
|                                                  |  |  |  |
|                                                  |  |  |  |
|                                                  |  |  |  |

図1.3.8 リソースの確認(マルチファンクションアダ プタ)

| Allied Telesis,K.K LAN + MODEM PC Card (MODEM)のプロパティ 🛛 🛛               |
|------------------------------------------------------------------------|
| 全般 モデム 接続 ドライバ リソース                                                    |
| Allied Telesis,K.K LAN + MODEM PC Card (MODEM)                         |
| このデバイスのリソースを直接変更することはできません。このデバイスのリソー<br>スを変更するには、親デバイスのリソースを変更してください。 |
| 親デバイス: Allied Telesis,K.K LAN + MODEM PC Card                          |
| リソースの種類   設定                                                           |
|                                                                        |
|                                                                        |
| 競合するデバイス:                                                              |
| 競合はありません。                                                              |
|                                                                        |
| OK キャンセル                                                               |

図1.3.9 リソースの確認(モデム)

#### 2. PCカード(PCMCIA)による確認

「コントロールパネル」の「PCカード(PCMCIA)」をダブルク リックします。「ソケットの状態」タブを選択し、該当する ソケットに「Allied Telesis,K.K LAN + MODEM PC Card」が 表示されていることを確認してください。

| PC カード (PCMCIA)のプロパティ ? ×                                       |  |  |  |
|-----------------------------------------------------------------|--|--|--|
| ソケットの状態 設定                                                      |  |  |  |
| PC カードを取りはずすには、一覧から選択して [停止] をクリックしてください(T)                     |  |  |  |
| ◆Allied Telesis.KK LAN + MODEM PC Card - ソケット 1<br>◆ 空)- ソケット 2 |  |  |  |
| 停止⑤                                                             |  |  |  |
| ▼ タスク バー上にコントロールを表示する(H)                                        |  |  |  |
| ☑ 停止前にカードが取りはずされたら、警告を表示する(D)                                   |  |  |  |
| OK キャンセル 適用(A)                                                  |  |  |  |

図1.3.10 ソケットの状態

#### 3. ネットワークの設定

「コントロールパネル」の「ネットワーク」をダブルクリック し、使用するプロトコル、クライアントなどの設定を行い ます。必要な設定を終えたら、「ネットワーク」ダイアログ の「OK」ボタンをクリックしてください。再起動を促すダイ アログが表示されます。設定内容は、再起動後から有効と なります。図1.3.11はあくまでも設定例です。設定に関す る詳細は、Windows98のネットワークの設定に関する参考 書を参照していただくか、システム管理者にご確認ください。

| <del>ا</del> 7- | クの設定 識別情報 アクセスの制御                                     |
|-----------------|-------------------------------------------------------|
| 見在の             | Dネットワーク コンボーネント(N):                                   |
| <u>e</u> n      | icrosoft ネットワーク クライアント                                |
| 🛄 N             | icrosoft ファミリ ログオン                                    |
| 📳 A             | llied Telesis LM33-PCM-T LAN + MODEM PC Card (LAN)    |
| 副り              | イヤルアップ アダプタ                                           |
| ۲ – ژ           | CP/IP -> Allied Telesis LM33-PCM-T LAN + MODEM PC Car |
| <u>•</u>        | <b></b>                                               |
|                 | 追加(A) 削除(E) プロパティ(B)                                  |
| 百生              |                                                       |
| Micr            | 102日クリンタシネクトン・ション<br>peoft フォミリ ログオン                  |
| - nor           |                                                       |
| 5               | ッァイルとプリンタの共有(E)                                       |
| .≣⊎R            | <br>8                                                 |
| - 5/10          | 1                                                     |
|                 |                                                       |
|                 |                                                       |
|                 |                                                       |
|                 |                                                       |

図1.3.11 ネットワークの設定

#### 4. モデムの設定

「コントロールパネル」の「モデム」をダブルクリックし、通 信速度、パリティ等の設定を行います。モデムをインス トールするのが今回初めての場合は、最初に「所在地情報」 ダイアログが表示されるので、「国/地域番号」、「市外局 番」、「外線発信番号」等を設定して、「OK」ボタンをクリッ クしてください。続いて、「モデムのプロパティ」ダイアロ グが表示されます。必要な設定を終えたら、「OK」ボタンを クリックしてください。次の図1.3.12と図1.3.13 はあくま でも設定例です。モデムの設定に関する詳細は、 「CentreCOM LM33-PCM-Tユーザーズマニュアル」の「第4 部 モデム機能(基礎編)」の2.5~2.6項を参照していただく か、システム管理者にご相談ください。

| 現在の所在地情報を設定し<br>国/地域番号(W)<br>日本<br>市外局番(Q)<br>[03<br>外線発信番号(Q)<br>[0.<br><br>ダイヤル方法:<br>(・トン/C) C | てください。<br>                                                              |
|---------------------------------------------------------------------------------------------------|-------------------------------------------------------------------------|
|                                                                                                   | 。<br>3<br>1<br>1<br>1<br>1<br>1<br>1<br>1<br>1<br>1<br>1<br>1<br>1<br>1 |

図1.3.12 所在地情報

| ₹テムのフロパティ ?×                                   |
|------------------------------------------------|
| 全般 検出結果                                        |
| 次のモデムがセットアップされています。                            |
| Allied Telesis,K.K LAN + MODEM PC Card (MODEM) |
|                                                |
| <br><br>」 追加(A) 削除(E) プロパティ(B)<br><br>ダイヤル方法   |
| ダイヤル元:新しい場所                                    |
| ダイヤル方法を変更するには、「ダイヤルのプロパティ」をクリックしてく<br>ださい。     |
| ダイヤルのプロパティ( <u>D</u> )                         |
|                                                |
| OK キャンセル                                       |
|                                                |

図1.3.13 モデムのプロパティ

#### 1.4 ドライバーの更新

弊社のホームページなどから最新のドライバーを入手した ときや、Windows95からWindows98にアップグレードし たときは、以下の手順にしたがってドライバーの更新を行 います。

本製品のドライバーを更新するには、「マルチファンクショ ンアダプタ」、「モデム」、「ネットワークアダプタ」のそれぞ れについて、更新手順を実行する必要があります。ここで は、おもにマルチファンクションアダプター用ドライバー の更新手順を例に説明していますが、「マルチファンクショ ンアダプタ」用ドライバーの更新完了後、「モデム」と「ネッ トワークアダプタ」についても忘れずに更新手順を実行して

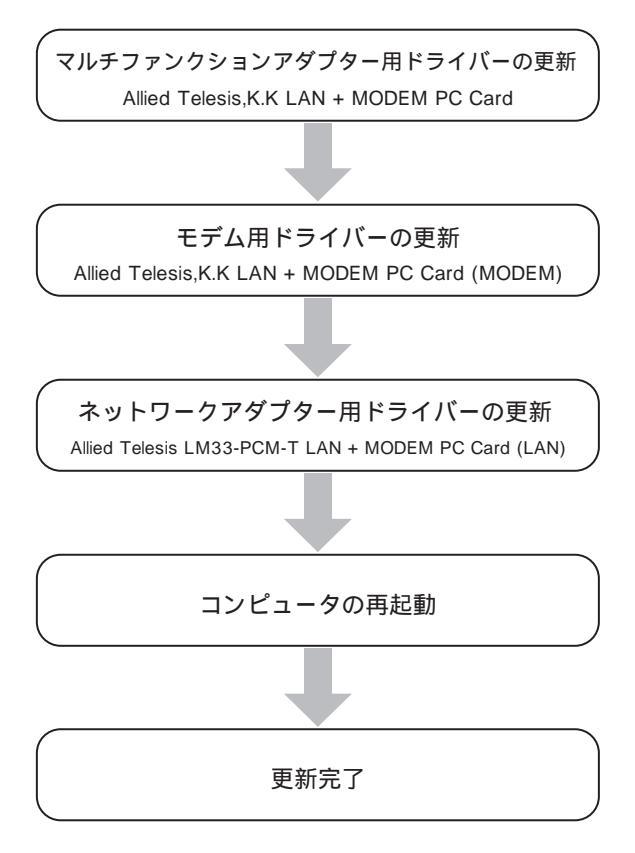

ください。ダイアログ等に表示されるデバイスの名前が異 なる点を除き、手順はどれもほぼ共通です。

#### 1. マルチファンクションアダプター用ドライバーの更新

- Windows98のCD-ROMをコンピュータのCD-ROMド ライブに挿入してください。
- (2) 「コントロールパネル」「システム」「デバイスマネージャ」と進みます。「マルチファンクションアダプタ」アイコンをダブルクリックし、その下に表示される「Allied Telesis,K.K LAN + MODEM PC Card」を選択して、「プロパティ」ボタンをクリックしてください。

| :般 テハイス マネージャ [ハ      | ードウェア プロ    | ファイル     | パフォーマンス       |                  |   |
|-----------------------|-------------|----------|---------------|------------------|---|
| ● 種類別に表示(T)           | ○ 接         | 涜別に表示    | F.(C)         |                  |   |
| 😐 🔜 システム デバイス         |             |          |               |                  | • |
| ■ ディスクドライブ            |             |          |               |                  |   |
| 世  豊  テイスノレキーアダノダ     |             |          |               |                  |   |
| Allied Telesis I      | M33-PCM-T   | IAN + M  | ODEM PC C     | ard (LAN)        |   |
| 「「「「「「「」」」 ダイヤルアップ アク | ダブタ         |          |               |                  |   |
| 🗉 🚭 ハード ディスク コント      | 1-5         |          |               |                  |   |
| 间 🚭 フロッピー ディスク コン     | ハローラ        |          |               |                  |   |
| 🖻 - 🖉 ポート (COM / LPT) |             |          |               |                  |   |
|                       | K-9 h       |          |               |                  |   |
|                       | X J AN + MO |          | Card          |                  |   |
| 日 2 モデム               | K EHIN ' MO |          | 20110         |                  |   |
| Allied Telesis K      | K LAN + MO  | DEM PC ( | Card (MODE    | M                |   |
| 📴 🖳 Ella              |             |          |               |                  | • |
|                       |             | 22.4.0   | 10 (m) 1      | CORIGO           | _ |
|                       | .新生/        | ÂIJ      | 康( <u>E</u> ) | EI加利( <u>N</u> ) |   |
| 15                    |             |          |               |                  |   |
|                       |             |          | OK            | キャ               | ル |
|                       |             |          |               |                  | _ |

 (3) 「Allied Telesis,K.K LAN + MODEM PC Cardのプロパ ティ」ダイアログが表示されます。「ドライバ」タブを 選択し、「ドライバの更新」ボタンをクリックしてください。

| Allied Telesis,K.K LAN + MODEM PC Card@70/57                                                                    | X |
|----------------------------------------------------------------------------------------------------|---|
| 全被 P21A [リソース]<br>Allied Telesis,K.K LAN + MODEM PC Card                                                        |   |
| 製造元: Microsoft                                                                                                  |   |
| 日付: 6-12-1998                                                                                                   |   |
| このデバイス用に読み込まれているドライバファイルの詳細を表示するに<br>は、「ドライバファイルの詳細」をグックしてください。このデバイス用のドラ<br>イバファイルを更新するには、「ドライバの更新」をクックしてください。 |   |
| ドライバ ファイルの詳細(型) ドライバの更新(型)                                                                                      |   |
| OK         キャンセル                                                                                                |   |

21.4.2

(4) 「デバイスドライバの更新ウィザード」が表示されま す。「次へ>」ボタンをクリックしてください。

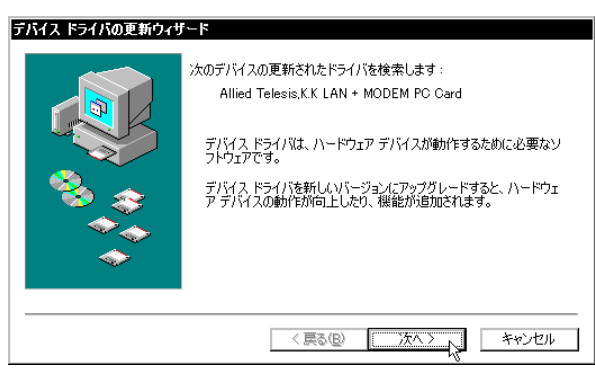

**2**1.4.3

(5)「特定の場所にあるすべてのドライバの一覧を作成し、インストールするドライバを選択する」ラジオボタンを選択し、「次へ>」ボタンをクリックしてください。

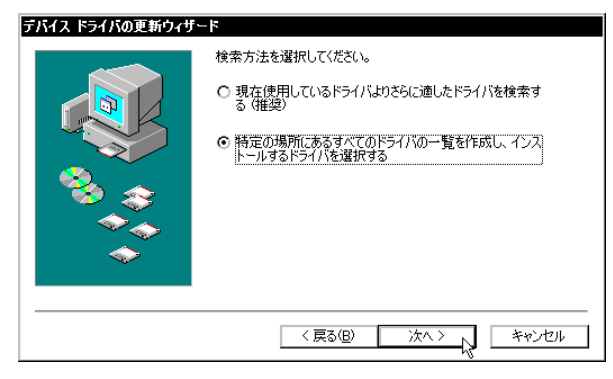

**<sup>2</sup>**1.4.4

(6) 次のダイアログが表示されたら、「ディスク使用」ボタンをクリックします。この画面は図1.4.7とよく似ているので、混同しないようにご注意ください。

| デバイス ト                                  | ライバの更新ウィザード                                           |                                       |                                |
|-----------------------------------------|-------------------------------------------------------|---------------------------------------|--------------------------------|
| $\diamond$                              | ハードウェアの製造元とモデルを遠<br>は、「ディスクの使用」 をクリックしま<br>リックしてください。 | 獣沢してください。ディスクに更新さ<br>す。更新されたドライバをインスト | れたドライバがある場合<br>ールする(こは、じたへ] をク |
| モデル(D)                                  |                                                       |                                       |                                |
| Allied T                                | elesis,K.K LAN + MODEM PC Ca                          | ard [ 6-12-1998]                      |                                |
| <ul> <li>● 互換</li> <li>○ すべて</li> </ul> | 性のあるハードウェアを表示(©)<br>「のハードウェアを表示( <u>A</u> )           |                                       | 「ティスク使用個」し、                    |
|                                         |                                                       | 〈戻る(B) 次へ〉                            | > キャンセル                        |

#### **2**1.4.5

 (7) 本製品の最新のドライバーディスクをフロッピードラ イブに入れ、次のダイアログで「A:¥windows.98」(PC-9800/9821では「B:¥windows.98」)と入力して、 「OK」ボタンをクリックしてください。

| ディスクからインストール                                                                                   | X                             |
|------------------------------------------------------------------------------------------------|-------------------------------|
| デバイスの製造元が配布するインストー<br>ルディスクを指定したドライブに入れ<br>て、[04]をクリックしてください。<br>配布ファイルのコピー元:<br>A:¥windows.38 | 0K<br>キャンセル<br>参照( <u>B</u> ) |

#### 21.4.6

(8) Windows98によってドライバーディスクが検索され、次のダイアログが表示されます。「次へ>」ボタンをクリックしてください。図1.4.8の画面に切り替わるまで若干時間がかかります。そのまましばらくお待ちください(1~2分)。

| デバイス ドライバの更新ウィザード                                    |                                                                |
|------------------------------------------------------|----------------------------------------------------------------|
| ハードウェアの製造元とモデルを対<br>は、「ディスクの使用」をクリックしま<br>リックしてください。 | 宮沢してください。ディスクに更新されたドライパがある場合<br>ます。更新されたドライパをインストールするには、DスへJをク |
| モデル( <u>D</u> ):                                     |                                                                |
| Allied Telesis,KK LAN + MODEM PC C                   | ard [ 7-25-1997]                                               |
| ⊙ 互換性のあるハードウェアを表示(©)                                 | ディスク使用(出)                                                      |
| ○ すべてのハードウェアを表示( <u>A</u> )                          |                                                                |
|                                                      | < 戻る(B) (次ヘン) キャンセル                                            |

#### 図1.4.7

 (9) 次のダイアログで、「ドライバのある場所」が 「A:¥WINDOWS.98¥LM33MF.INF」(PC-9800/9821で は「B:¥WINDOWS.98¥LM33MF.INF」)となっているこ とを確認し、「次へ>」ボタンをクリックしてください (8ページの表1.4.1もご覧ください)。

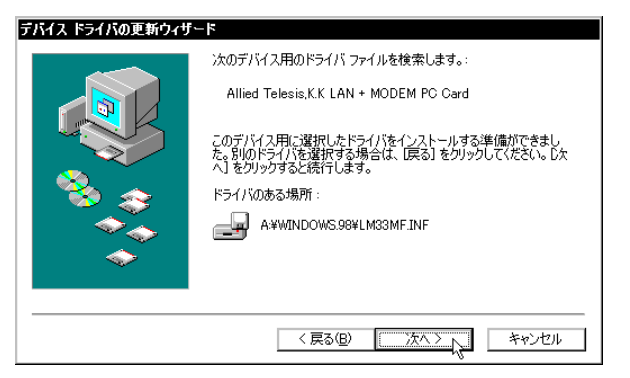

**2**1.4.8

- (10) CD-ROMの挿入を要求するダイアログが表示される場合は、「1.2 ドライバーの新規インストール」の手順(5) を参考にしてください。
- (11)前記のINFファイルが、ドライバーディスクからハードディスクにコピーされます。ネットワークアダプター用ドライバーの更新時には、本製品のドライバーと、ネットワークを使用するために必要なWindows98のファイルも同時にコピーされます。

| ファイルのコピー      |                 |  |
|---------------|-----------------|--|
| コピー元:         |                 |  |
| Windows 98 CE | )-ROM           |  |
|               |                 |  |
| C:#WINDOWS#3  | STSTEM#IGMP.DEL |  |
|               | 20K             |  |
|               | 2270            |  |
|               |                 |  |
|               | キャンセル           |  |

21.4.9

(12) 次のダイアログが表示されたら、「完了」をクリックし てください。

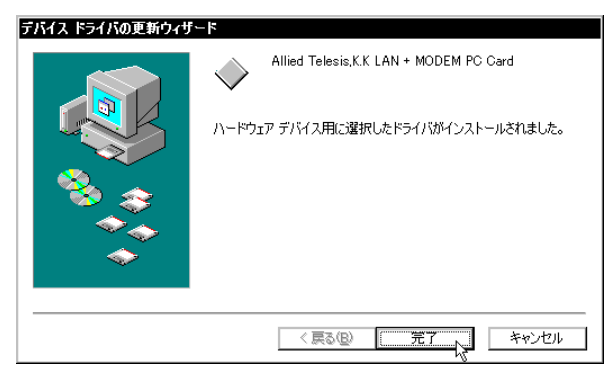

**2**1.4.10

(13)「Allied Telesis,K.K LAN + MODEM PC Cardのプロパ ティ」ダイアログ(図 1.4.2)を閉じ、「デバイスマネージ ャ」に戻ります。

#### 2. モデム用ドライバーの更新

 続いてモデム用ドライバーの更新を行います。「デバ イスマネージャ」の「モデム」アイコンをダブルクリッ クし、その下に表示される「Allied Telesis,K.K LAN + MODEM PC Card (MODEM)」を選択して、「プロパティ」ボタンをクリックしてください。

| システムのプロパティ ? ×                                       |
|------------------------------------------------------|
| 全般 デバイスマネージャ ハードウェア プロファイル パフォーマンス                   |
| <ul> <li>● 種類肌(表示①)</li> <li>○ 接続別((表示)②)</li> </ul> |
|                                                      |
| OK キャンセル                                             |

21.4.11

 (2) 「1. マルチファンクションアダプター用ドライバーの 更新」の手順(3)~(13)にしたがって、モデム用ドライ バーの更新を行ってください。その際、文中および画 面写真中の「Allied Telesis,K.K LAN + MODEM PC Card」を、「Allied Telesis,K.K LAN + MODEM PC Card (MODEM)」に置き換えてお読みください。 また、7ページの手順(9)で「ドライバのある場所」に表 示されるINFファイルのパスは次のようになります(こ こでは、フロッピードライブを「A:」と仮定します)。

| マルチファンクション<br>アダプタ | A:¥WINDOWS.98¥LM33MF.INF  |
|--------------------|---------------------------|
| モデム                | A:¥WINDOWS.98¥MDMLM33.INF |
| ネットワークアダプタ         | A:¥WINDOWS.98¥NETLM33.INF |

表1.4.1 ドライバのある場所

#### 3. ネットワークアダプター用ドライバーの更新

 最後にネットワークアダプター用ドライバーの更新を 行います。「デバイスマネージャ」の「ネットワークア ダプタ」アイコンをダブルクリックし、その下に表示 される「Allied Telesis LM33-PCM-T LAN + MODEM PC Card (LAN)」を選択して、「プロパティ」ボタンを クリックしてください。

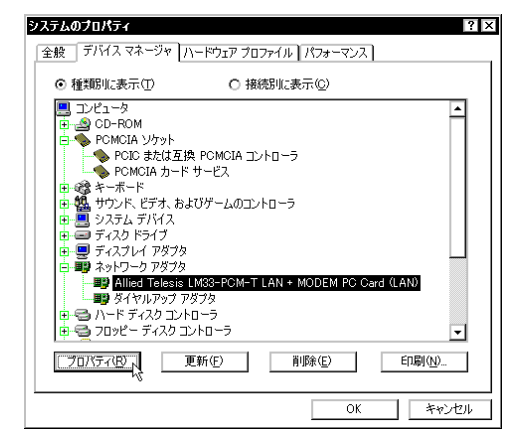

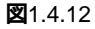

- (2) 「1. マルチファンクションアダプター用ドライバーの 更新」の手順(3)~(12)にしたがって、ネットワークア ダプター用ドライバーの更新を行ってください。その 際、文中および画面写真中の「Allied Telesis,K.K LAN + MODEM PC Card」を、「Allied Telesis LM33-PCM-T LAN + MODEM PC Card (LAN)」に置き換えてお読 みください。 また、7ページの手順(9)で「ドライバのある場所」に表 示されるINFファイルのパスは、表1.4.1の通りとなり
- (3) ネットワークアダプター用ドライバーの更新が完了す ると、次のダイアログが表示されます。フロッピード ライブからドライバーディスクを取り出し、「はい」を クリックして、Windows98を再起動してください。 コンピュータは、更新されたドライバーを使用して再 起動します。

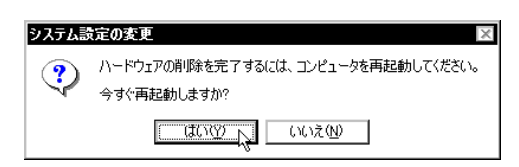

**2**1.4.13

ます。

## 2 活線挿抜に関するご注意

#### 2.1 PCカードの挿入

Windows98は活線挿抜をサポートしているので、コンピュータの電源をオンにした状態で本製品をPCカードスロットに挿入することができます。

 「CentreCOM LM33-PCM-T LAN+FAX/ MODEM PC Card」の文字が印刷された面を上にし て、本製品をコンピュータのPCカードスロットに挿 入し、手応えがあるまで押し込んでください。

ユンピュータ機種によっては、下に向けて装 着するものもあります。間違って装着した場 合、本製品やご使用のコンピュータの故障の 原因となります。PCカードの装着に関して は、必ずご使用のコンピュータのマニュアル をご覧ください。

- (2) 本製品をPCカードスロットに挿入すると、
   Windows98はPlug & Play機能により本製品を検出します。
- (3)「PCカード(PCMCIA)のプロパティ」を表示させると (「コントロールパネル」「PCカード(PCMCIA)」)、 「Allied Telesis,K.K LAN + MODEM PC Card」の名前 が表示されます(図1.3.10参照)。

### 2.2 PCカードの取り外し

Windows98は活線挿抜をサポートしているので、コンピ ュータの電源をオンにした状態で本製品をPCカードスロッ トから取り外すことができます。ただし、コンピュータの 電源がオンの状態で本製品を取り外す場合は、必ず以下の 手順で行ってください。

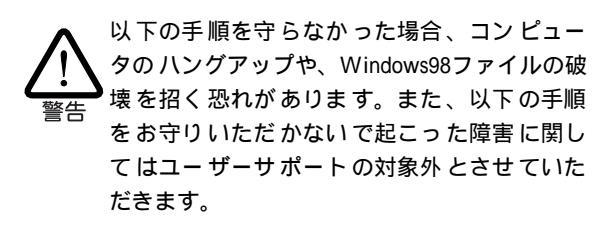

- ネットワークアプリケーション(WWWブラウザ、 Telnetクライアントなど)やモデムを使用するアプリ ケーション(通信ソフトなど)をすべて終了してください。「ネットワークドライブの割り当て」を行っている 場合は、すべて切断してください。
- (2) タスクバーのPCカードアイコン(通常デスクトップ右下)をクリックします。

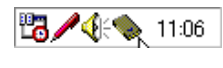

図2.2.1 PCカードアイコン

 「Allied Telesis,K.K LAN + MODEM PC Card の中止」 バーが表示されたらバーをクリックしてください。

| I | Allied Telesis,K.K LAN + MODEM PC Card の中止 🔊 |       |
|---|----------------------------------------------|-------|
|   |                                              | 11:06 |

2.2.2

(4) 次のメッセージが表示されたら、「OK」をクリックしてください。

| Allied Te | elesis,K.K LAN + MODEM PC Card | × |
|-----------|--------------------------------|---|
| •         | このデバイスは安全に取りはずせます。             |   |
|           | <u>OK</u>                      |   |

2.2.3

(5) コンピュータのPCカード取り外しボタンを押してく ださい。本製品は、PCカードスロットから外れ、手 で取り出せる状態になります。

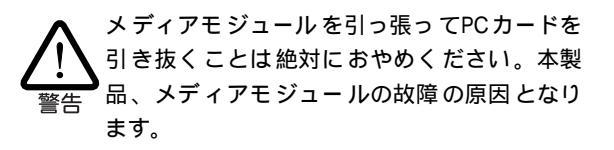

# 3 ドライバーのトラブル

ここでは、ドライバーのインストールに伴うトラブルの代 表的な例と、その対処法について説明します。

以下の手順は、本製品をコンピュータのPC
 カードスロットに取り付けた状態で行ってく
 ださい。

#### 3.1 本製品を認識しない

「1.3 インストールの確認とアダプターの設定」の「1. デバ イスマネージャによるインストールの確認」にしたがってイ ンストールの確認を行った際に、本製品のアイコン(「Allied Telesis LM33-PCM-T LAN + MODEM PC Card (LAN)」、 「Allied Telesis,K.K LAN + MODEM PC Card」、「Allied Telesis,K.K LAN + MODEM PC Card (MODEM)」)の表示が 次のようになっている場合は、ドライバーのインストール に失敗しています。

- 1 正常にインストールできない
- 2本製品が検出されない
- ネットワークアダプタ」、「マルチファンクションア ダプタ」、「モデム」の項目がない
- 4「その他のデバイス」や「不明なデバイス」の下に入って しまった
- 5 デバイスマネージャで「!」「?」マークが付く

<sup>「3」や「4」のような障害は、ドライバーのイン ストール中に行われるWindows98関連ファイル (netapi.dllなど)のインストールをキャンセルし てしまったなどの原因が考えられます。
</sup>

このようなときは、ドライバーをいったん削除し、再イン ストールを行います。以下の手順を実行してください。

 (1) 不正にインストールされた本製品の「マルチファンク ションアダプタ」アイコン(「Allied Telesis,K.K LAN + MODEM PC Card」)を選択し、「削除」ボタンをクリッ クしてください。

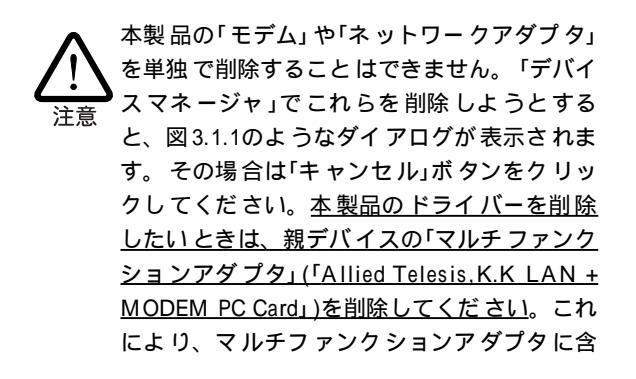

まれるすべてのデバイスが削除されます (注:11ページの手順(5)もご覧ください)。

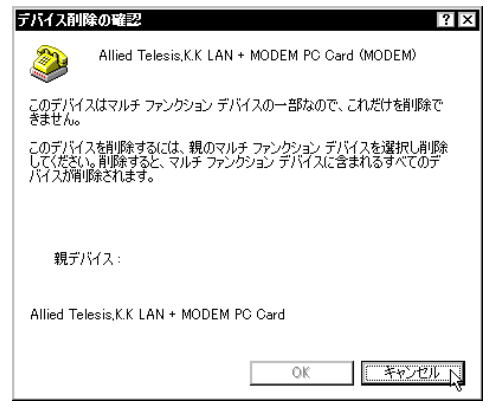

図3.1.1 モデムを削除しようとすると...

(2) 次のようなダイアログが表示されたら、「OK」をクリ ックします。

| デバイス剤      | 除の暗認 ? ×                                          |
|------------|---------------------------------------------------|
| $\diamond$ | Allied Telesis,K.K LAN + MODEM PC Card            |
| 警告 : こ(    | カデバイスをシステムから削除しようとしています。                          |
|            |                                                   |
|            | <u> の K い 、 、 、 、 、 、 、 、 、 、 、 、 、 、 、 、 、 、</u> |

図3.1.2 デバイス削除の確認

(3) 次のダイアログが表示されたら、「いいえ」をクリック してください。

|                                  | ×                 |
|----------------------------------|-------------------|
| ハードウェアの削除を完了するには、<br>今すぐ再起動しますか? | コンピュータを再起動してください。 |
| ttu M                            | CICIZIND N        |

図3.1.3

(4)「ネットワークアダプタ」、「マルチファンクションア ダプタ」、「モデム」の下から(これらのアイコンの下に 本製品しか項目がなかった場合は、これらのアイコン も表示されなくなります)本製品のアイコンが消えて いることを確認し、「閉じる」をクリックしてください。

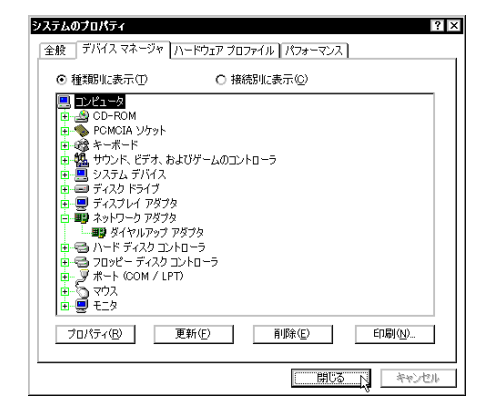

図3.1.4 削除後のデバイスマネージャ

(5)「コントロールパネル」の「モデム」アイコンをダブルク リックしてください。本製品以外にモデムをインス トールしていない場合、ドライバーの削除が正しく行 われていれば、「新しいモデムのインストール」ダイア ログが表示されます。この場合は、「キャンセル」ボタ ンをクリックしてダイアログを閉じてください。

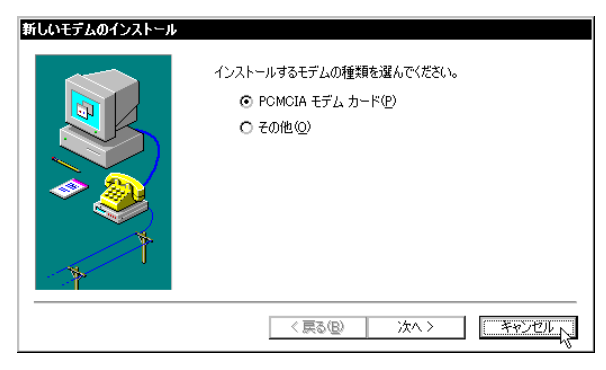

#### **2**3.1.5

「モデムのプロパティ」ダイアログ(図3.1.6)が表示され た場合は、「次のモデムがセットアップされています」 の下に本製品の名前が表示されているかどうかを確認 してください。

本製品の名前が表示されていない場合(本製品以外のモデムをインストールしていた場合など)、ドライバーの削除は正しく行われています。「OK」ボタンをクリックして、「モデムのプロパティ」ダイアログを閉じてください。

本製品の名前が表示されている場合、「Allie d Telesis,K.K LAN + MODEM PC Card (MODEM)」を選 択して、「削除」ボタンをクリックしてください。画面 から本製品の名前が消えたことを確認したら、「閉じ る」ボタンをクリックして、「モデムのプロパティ」ダ イアログを閉じてください。

| モデムのプロパティ ? ×                                  |
|------------------------------------------------|
| 全般 検出結果                                        |
| シャのモデムがセットアップされています。                           |
| Allied Telesis,K.K LAN + MODEM PC Card (MODEM) |
|                                                |
| 道加(A)                                          |
| <sup>- ダイヤル</sup> 方法                           |
| ダイヤル元: 新しい場所                                   |
| ダイヤル方法を変更するには、「ダイヤルのプロパティ」をクリックしてく<br>ださい。     |
| ダイヤルのプロパティ( <u>D</u> )                         |
|                                                |
| OK キャンセル                                       |

(6) Windows98を終了し(「スタート」「Windowsの終了」
 「電源を切れる状態にする」)、コンピュータの電源
 をオフにします。

- (7) コン ピュータのPCカード 取り外し ボタンを押し、本 製品を取り外してください。
- (8) 「1.2 **ドライバーの新規インストール**」の手順を参考に して、本製品のドライバーを再インストールします。
  - れったん本製品のドライバーをインストール すると、ドライバーに関する情報がシステム に保存されます。そのため、ドライバーを削 除してから再インストールを行う時には一部 のダイアログが表示されないことがあります が、その場合は画面の指示にしたがってくだ さい。

## 3.2 デバイスマネージャで「×」マークが付く

デバイスマネージャで本製品のアイコン(「Allied Telesis LM33-PCM-T LAN + MODEM PC Card (LAN)」、「Allied Telesis,K.K LAN + MODEM PC Card」、「Allied Telesis,K.K LAN + MODEM PC Card (MODEM)」)に「×」マークが付い ている場合は、デバイスが「使用不可」に設定されていま す。以下の手順にしたがって使用許可の状態に切り替えて ください。

- (1) 本製品のアイコンを選択(反転表示)し、「プロパティ」
   をクリックし、「全般」タブを表示します(図1.3.1~図
   1.3.6参照)。
- (2)「デバイスの使用」欄の「このハードウェアプロファイ ルで使用不可にする」のチェック「✓」を外してください。

#### 3.3 PCMCIAコントローラが正しく表示されない

本製品のドライバーは、PCMCIAコントローラと協調して 動作します。そのため、PCMCIAコントローラが正しくイ ンストールされていない状況では、本製品のドライバーは 動作することができません。

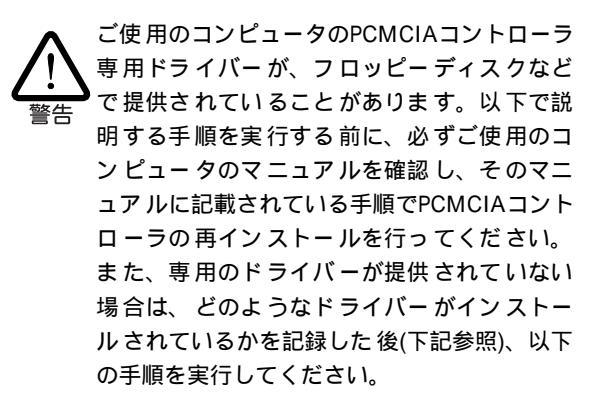

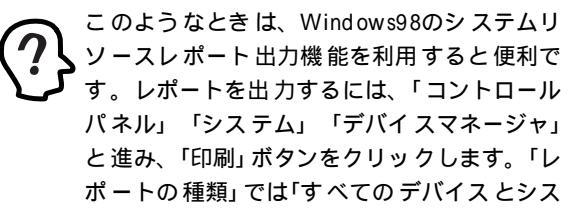

**<sup>23</sup>**.1.6

テムの概要」を選択し、以後画面の指示にした がってください。

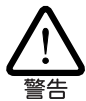

ご使用のコンピュータが CardBus対応の機種で ある場合、使用する PCカード に応じて2 種類 (16bit/32bit)のPCMCIAコントローラを切り替え なければならないものがありますのでご注意 ください。詳細は、ご使用のコンピュータの マニュアルでご確認ください。

「1.3 インストールの確認とアダプターの設定」の「1. デバ イスマネージャによるインストールの確認」にしたがってイ ンストールの確認を行った際に、「PCMCIAソケット」の下 に表示されるPCMCIAコントローラのアイコンに「?」、 「!」のマークが付いている場合は、次の手順を実行してみ てください。

- (1)「コントロールパネル」「システム」「デバイスマ ネージャ」と進みます。
- (2)「PCMCIAソケット」の下にあるPCMCIAコントローラ を選択し、「削除」をクリックしてください。
- (3) 「デバイス削除の確認」ダイアログが表示されます。 「OK」をクリックしてください。
- (4)「デバイスマネージャ」から「PCMCIAソケット」のアイ コンが消えていることを確認します。
- (5) Windows98を終了し、コンピュータの電源をオフにした後、本製品をPCカードスロットから取り外します。
- (6) 再びコンピュータの電源をオンにします。「コント ロールパネル」ウィンドウを表示し、「PCカード (PCMCIA)」アイコンが消えていることを確認します。
- (7)「ハードウェアの追加」アイコン(コントロールパネル) をダブルクリックしてください。「ハードウェアの追 加ウィザード」が起動したら、「次へ>」をクリックして ください(「ハードウェアウィザード」の実行には数分 の時間がかかります)。
- (8)「はい(通常はこちらを選んでください)」を選択し、続く2つの質問に対して「次へ>」をクリックして進みます。最後に「完了」をクリックしてハードウェアウィザードを終了してください。
- (9) 続いて、自動的に「PCカード(PCMCIA)ウィザード」が 起動します。表示されるメッセージにしたがって操作 してください。

#### 3.4 リソース値重複の回避

前述の手順にしたがってドライバーの削除および再インス トール作業を行っても、なおアイコンに「?」、「!」マーク が付いている場合は、<u>他の拡張アダプターとリソースの値</u> <u>が重複している可能性があります。</u>

特に、Plug & Playに対応していない他の拡張アダプターを 本製品とともに使用している場合は、その拡張アダプター が使用するリソース値をWindows98にあらかじめ登録(「予 約」と呼びます)し、その値が他のPlug & Play対応デバイス (本製品を含む)によって使用されないよう設定すること で、値の重複を回避できます。

- Plug & Play非対応の拡張アダプターが使用するリ ソースの値(インタラプト(IRQ)、I/Oアドレス、メモ リ、ダイレクトメモリアクセス(DMA))を調べておき ます。詳細については、その拡張アダプターのマニュ アルをご覧になるか、メーカーにお問い合わせください。
- (2) 「コントロールパネル」「システム」「デバイスマネージャ」「コンピュータ」「コンピュータのプロパティ」パネル「リソースの予約」と進みます。
- (3) 該当する項目を選択し、「追加」をクリックします。以後、画面の指示にしたがって予約するリソースの値を 登録してください。

## 4 ネットワーク機能のトラブル

ネットワークアダプターによる通信ができない場合は、「故 障かな?」と思われる前に、以下のことを確認してください。

#### 4.1 LINK LEDは点灯していますか?

LINK LEDは、ハブ(またはスイッチ)と正しく接続されてい る場合に点灯します。LINK LEDは、本製品とハブの両方 に存在します。本製品とハブの両方のLINK LEDが点灯し ていることを確認してください。どちらか一方しか点灯し ていない、または両方とも点灯しない場合は、以下のこと を確認してください。

- ハブの電源がオンになっているか確認してください。
- UTPケーブルが正しく接続されているか確認してください。
- 正しいUTPケーブルを使用しているか確認してください。本製品とハブとの接続には「ストレートタイプのケーブル」を使用しなければなりません。
- ハブのポートの設定が正しいか確認してください。ハブの機種によっては、ハブ同士を接続するためのポート(カスケードポート)を持つものがあります。カスケードポートに本製品を接続するときは、カスケードポートの設定スイッチで同ポートを「MDI-X」や「to pc」

に設定しなければなりません(通常のハブのポートとして設定する)。

- ハブの特定のポートが故障している可能性もあります。ケーブルを別のポートに差し替えて、正常に動作するか確認してください。
- UTPケーブルに問題はありませんか?ケーブルの不良 は外観からは判断しにくいため、他のケーブルに交換 してテストしてみてください。
- ハブの通信速度、カードの通信速度を確認してください。

## 4.2 LINK LEDは点灯しているが...

LINK LEDは点灯しているが、通信が遅いなどの障害が発生している場合は、以下のことを確認してください。

- UTPケーブルの長さは正しいですか? ふたつのネットワーク機器の直接リンクを形成するUTPケーブルは、最長100mと規定されています。
- 正しいUTPケーブルを使用していますか?10BASE-T では「カテゴリー3」以上のUTPケーブルを使用しなく てはなりません。
- UTPケーブルに問題はありませんか?ケーブルの不良 は外観からは判断しにくいため、他のケーブルに交換 してテストしてみてください。

#### 4.3 モデム機能を同時に使用していませんか?

本製品のネットワークアダプター機能を使用中にエラーが 発生した場合は、本製品のモデム機能を同時に使用してい ないかどうかを確認してください。<u>Windows98では、本製</u> 品のネットワークアダプター機能とモデム機能を同時に使 用することはできません。ネットワークアダプター機能を 使用する場合は、モデムを使用するアプリケーション(通信 ソフトなど)を終了させておいてください。

#### 4.4 ハードウェア診断プログラムご使用上の注意

本製品のドライバーディスクには、ネットワークアダプ ターのハードウェア診断プログラム、「DIAGAT.EXE」(AT 互換機用)と「DIAG98.EXE」(PC-9800/9821用)が収録され ています。本製品のネットワーク機能を使用中に障害が起 こった場合や、本製品のネットワーク機能が正常に動作す るかどうかを確認したい場合にご利用ください。ここで は、Windows98のもとで診断プログラムを使用する際の注 意点について説明します。診断プログラムの詳細について は、「CentreCOM LM33-PCM-Tユーザーズマニュアル」の 「付録A トラブルシューティング」の「2 ネットワークアダプ ター機能のトラブル」をご覧ください。

- コンピュータの電源をオフにした状態で、本製品をコンピュータのPCカードスロットに挿入し、ネットワークに接続してください。
- (2) 「<u>Ctrl」キー(または「F8」キー)を押しながら</u>、コンピュータの電源をオンにします。
- (3)「Microsoft Windows 98 Startup Menu」(PC-9800/ 9821では「Microsoft Windows 98 起動メニュー」)が 表示されたら「Ctrl」キーを離し、カーソルキーの 「」「」で「Command prompt only」(PC-9800/9821 では「コマンドプロンプトのみ」)を選択して、「Enter」 キーを押してください。
- (4)「CentreCOM LM33-PCM-Tユーザーズマニュアル」の「付録A トラブルシューティング」の「2.2 テストの手順」の手順(4)にお進みください。

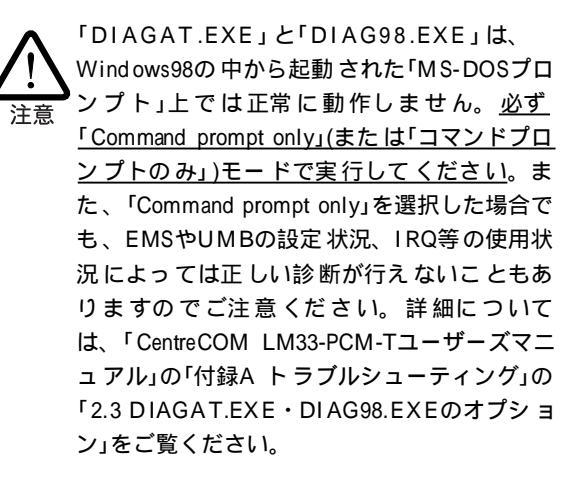

# 5 モデム機能のトラブル

モデムによる通信がうまくいかない場合は、以下のことを 確認してください。

#### 5.1 ネットワーク機能を同時に使用していませんか?

本製品のモデム機能を使用中にエラーが発生した場合は、 本製品のネットワークアダプター機能を同時に使用してい ないかどうかを確認してください。<u>Windows98では、本製</u> 品のネットワークアダプター機能とモデム機能を同時に使 <u>用することはできません</u>。モデム機能を使用するときは、 ネットワークアダプター用のメディアモジュールを取り外 しておくか、メディアモジュールからUTPケーブルを抜い ておくことをおすすめします。

#### 5.2 その他のトラブル

ネットワーク機能を同時使用していないにもかかわらず、 モデムがうまく動作しない場合は、「CentreCOM LM33-PCM-Tユーザーズマニュアル」の「付録A トラブルシューテ ィング」の「3.2 トラブルの原因と対応」をご覧ください。さ まざまなトラブルの原因と対策が記載されています。

## 5.3 モデムのテスト機能

本製品にはモデムのテスト機能が内蔵されています。詳細 については、「CentreCOM LM33-PCM-Tユーザーズマニ ュアル」の「付録A トラブルシューティング」の「3.1 テス ト機能」をご覧ください。

## 6 Windows98での制限事項

Windows98上では、本製品の<u>ネットワークアダプター機能</u> <u>とモデム機能を同時に使用することはできません</u>。同時に 使用した場合、両方の機能が停止するおそれがありますの でご注意ください。

ネットワークアダプター機能とモデム機能を個別に使用す る分には問題ありませんので、モデム機能を使用する場合 は、ネットワークアダプター用のメディアモジュールを取 り外しておくか、メディアモジュールからUTPケーブルを 抜いておくことをおすすめします。また、ネットワークア ダプター機能を使用する場合は、モデムを使用するアプリ ケーション(通信ソフト等)を終了させておいてください。

両機能を同時使用したためにエラーが発生した場合は、<u>い</u> <u>ったんWindows98を終了し、コンピュータを再起動してく</u> <u>ださい</u>。

## ご注意

- (1) 本マニュアルは、アライドテレシス(株)が作成したもので、全ての権利をアライドテレシス(株)が保有しています。アライドテレシス(株)に無断で本書の一部または全部を複製することを禁じます。
- (2) アライドテレシス(株)は、予告なく本マニュアル の一部または全体を修正、変更することがあり ますのでご了承ください。
- (3) アライドテレシス(株)は、改良のため製品の仕様 を予告なく変更することがありますのでご了承 ください。
- (4) 本製品の内容またはその仕様に関して発生した 結果については、いかなる責任も負いかねます のでご了承ください。

(C)1998 アライドテレシス株式会社

## 商標について

CentreCOMは、アライドテレシス株式会社の登録商 標です。

Windowsは、米国Microsoft Corporationの登録商標 です。

その他、この文書に掲載しているソフトウェアおよび 周辺機器の名称は、各メーカーの商標または登録商標 です。

# マニュアルバージョン

1998年07月30日 Rev.A 初版